# INSCRIÇÃO

- 1) Verifique em nosso site o link para o curso que deseja realizar
- 2) Pelo link, realize login no portal destinado ao curso: você deverá selecionar "já fiz curso na Extecamp" ou "nunca fiz curso na Extecamp"

| Já                             | fiz curso na Extecamp                                                                          |
|--------------------------------|------------------------------------------------------------------------------------------------|
| Sou ex-aluno                   | da Extecamp e quero me inscrever utilizando                                                    |
| me                             | us dados previamente cadastrados.                                                              |
| RG, RNM ou Pas                 | saporte (para estrangeiros)                                                                    |
| * Caso seu document            | o possua hífen, favor inseri-lo. Ex. 11111111-2                                                |
| ( <sup>hare</sup>              |                                                                                                |
|                                | Localizar meu cadastro                                                                         |
|                                |                                                                                                |
| <b>Nunca</b><br>Nunca fui alur | <b>a fiz curso na Extecamp</b><br>10 da Extensão da UNICAMP e quero fazer un                   |
| <b>Nunca</b><br>Nunca fui alur | <b>a fiz curso na Extecamp</b><br>10 da Extensão da UNICAMP e quero fazer un<br>novo cadastro. |

3) Após localizar ou criar seu perfil na Extecamp, clique em "fazer minha inscrição"

| Sou ex-aluno da Extecamp e quero m                    | ne inscrever utilizando |
|-------------------------------------------------------|-------------------------|
| meus dados previamente c                              | adastrados.             |
| RG, RNM ou Passaporte (para estrangeiros              | 5)                      |
| * Caso seu documento possua hífen, favor inseri-lo. E | x. 11111111-2           |
|                                                       |                         |
| Localizar meu cadas                                   | tro                     |
| Olá                                                   | e nascimento.           |
| ۲                                                     |                         |
|                                                       |                         |
|                                                       |                         |

### 4) Confirme seus dados pessoais, de endereço e contato

| SOLTEIRO(A)                                                                                                    |        |                                                 |                                |   |
|----------------------------------------------------------------------------------------------------|--------|-------------------------------------------------|--------------------------------|---|
| BRASIL                                                                                                    |        |                                                 |                                |   |
| SP.                                                                                                    |        |                                                 |                                |   |
|                                                                                                    |        |                                                 |                                |   |
|                                                                                                    |        |                                                 |                                |   |
| Você possui necessidades especiais                                                                                                    | ?      |                                                 |                                |   |
| Oual a sua deficiencia?                                                                                                    |        |                                                 |                                |   |
| Em que podemos ajudar?                                                                                                    |        |                                                 |                                |   |
|                                                                                                    |        | Endereço                                        |                                |   |
| CACOLONIA CONTRACTOR                                                                                                    |        |                                                 |                                |   |
| Rest of Astronomy Contractor                                                                                                    |        |                                                 |                                |   |
| 15.                                                                                                    |        | Complemento                                     |                                |   |
|                                                                                                    |        | eenpernante                                     |                                |   |
|                                                                                                    |        |                                                 |                                |   |
|                                                                                                    |        |                                                 |                                |   |
| (an a state of the state of the |        |                                                 |                                |   |
| BRASIL                                                                                                    |        |                                                 |                                |   |
|                                                                                                    |        |                                                 |                                |   |
|                                                                                                    |        | PRO CONTRACTOR PRO PRO Pró-Reitoria de Extensão | EXTECAMP                       |   |
| UNICAMP                                                                                                    |        |                                                 | Escola de Externalo de Unicamp |   |
|                                                                                                    | м      | ANDARIM INTERMEDIÁRIO - MÓDULO III              |                                |   |
|                                                                                                    |        | Dados Pessoais                                  |                                |   |
|                                                                                                    |        |                                                 |                                |   |
|                                                                                                    |        |                                                 |                                |   |
|                                                                                                    |        |                                                 |                                |   |
|                                                                                                    |        |                                                 |                                |   |
| Anness statistics and a second statistics and a second | ~      |                                                 |                                |   |
| 19                                                                                                    | ~      | Alessonalar<br>Selanologo                       |                                |   |
| 19<br>Masculino                                                                                                    | *<br>* | Alerander<br>Bergunder                          |                                |   |
| 19<br>Masculino<br>RG                                                                                                    | ~      |                                                 |                                | • |
| In       Masculino       RG                                                                                                    | ~      |                                                 |                                | • |

5) Selecione a modalidade de pagamento de sua mensalidade (boleto). Para alunos e funcionários Unicamp, FCA, COTUCA, COTIL e UFSC indicamos selecionar o pagamento em 1x de R\$ 600,00 (após atribuição de desconto em momento posterior, você pagará apenas um boleto de R\$ 60,00). Não é possível selecionar pagamento em nome da "empresa". Clique em finalizar inscrição.

| PARCELA(S) DE R\$ 600.00 ATRAVÉS DE BOLETO BANCÁRIO     | ~        |
|---------------------------------------------------------|----------|
| o bancário com primeira parcela vencendo em: xx/xx/xxxx |          |
| provente de pagamente em nome                           |          |
| provante de pagamento em nome:                          |          |
|                                                         |          |
|                                                         |          |
| Aluno                                                   | -        |
|                                                         |          |
| Pagamento em nome do aluno selecionado!                 |          |
|                                                         |          |
|                                                         |          |
| Empresa                                                 | <b>T</b> |

6) Proceda com o pagamento de sua **taxa de inscrição**. Selecione o modo como deseja pagar e em "aceito".

| UNICAMP                                                                                                    | Excels de Extensilo de Unicamp                                                                                                    |
|----------------------------------------------------------------------------------------------------|----------------------------------------------------------------------------------------------------|
|                                                                                                    | MANDARIM INTERMEDIÁRIO - MÓDULO III                                                                                                    |
| Pré inscrição foi concluída!                                                                                                    |                                                                                                    |
| 2025 12:21 . Você é o 8º inscrito(a)                                                                                                 | ição no curso <b>mandarim in Fermediario - Modulo III</b> foi realizada em: 29-01-                                                                                                    |
| Para validar a inscrição é necessário rea                                                                                            | alizar o pagamento da taxa informada abaixo no valor de R\$ 22,00.                                                                                                    |
| Estou ciente que:                                                                                                    |                                                                                                    |
| <ol> <li>Esta taxa de inscrição não é reem<br/>solicitados pelo curso, após o pag<br/>2. A falta do documento do aluno ir</li> </ol> | bolsável e que deverei apresentar os comprovantes dos pré-requisitos para matrícula quando<br>jamento da taxa;<br>mpedirá a inscrição e matrícula no curso e não resultará no reembolso do valor da taxa de inscrição; |
| <ol> <li>Em caso de não aprovação no pre</li> </ol>                                                                                  | ocesso seletivo do curso, a taxa não será restituída;                                                                                                    |
|                                                                                                    | Qual a forma de pagamento da inscrição?<br>BOLETO<br>CARTÃO DE CRÉDITO                                                                                                    |
|                                                                                                    | O pagamento será efetuado por pessoa física?<br>PESSOA FÍSICA                                                                                                    |
|                                                                                                    | ACEITO NÃO ACEITO                                                                                                    |
|                                                                                                    |                                                                                                    |
|                                                                                                    |                                                                                                    |

 Proceda com o pagamento do boleto referente à taxa de inscrição. Será realizado o download do boleto.

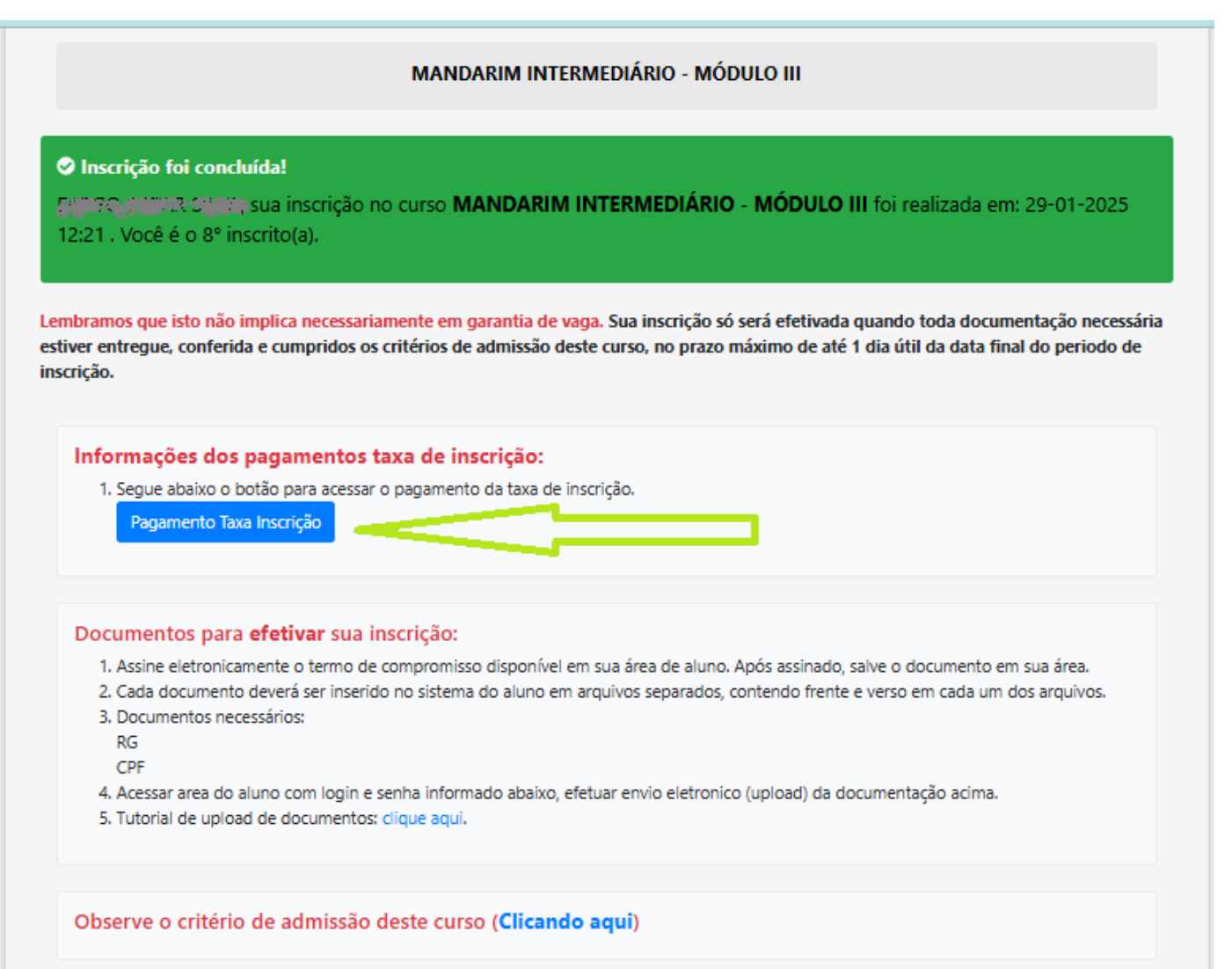

8) Pague o boleto e aguarde até 72 horas para a baixa bancária. Apenas após a baixa será possível prosseguir com as próximas etapas de assinatura eletrônica da Ficha de Inscrição/Termo de Compromisso e entrega de documentos. Em geral, no dia seguinte já possível proceder às próximas etapas. Pelo momento, você pode realizar o download da Ficha de Inscrição/Termo de Compromisso e deverá ter recebido no email cadastrado uma mensagem de confirmação da inscrição.

### **ASSINATURA E DOCUMENTOS**

1) Após baixa bancária do boleto de taxa de inscrição, ingresse na área do aluno da Extecamp <u>https://www.extecamp.unicamp.br/sistema.asp</u>

|        | Login Extecamp                                    |
|--------|---------------------------------------------------|
| Q      | ual módulo do sistema deseja acessar?             |
|        |                                                   |
| ۲      | Aluno O Professor O Funcionário O Coordenador     |
|        | illing-o-                                         |
| Digite | o RG sem pontos e com o dígito (caso seu document |
| ۲      | ······                                            |
|        |                                                   |
|        | 🗸 Não sou um robô                                 |
|        | reCAPTCHA<br>Privacidade - Termos                 |
|        |                                                   |
|        | Entrar                                            |
|        | A Esqueci minha senha                             |
|        |                                                   |

 Realize a assinatura eletrônica da Ficha de Inscrição/Termo de Compromisso e entrega de documentos, clicando conforme abaixo.

| nicio                                 | Sistema ADM Cursos - Mó<br>Olánnagy provintion, seja bem-vindo a sua área exclusiva. | D <b>ULIO AlUNOS</b><br>Verifique abaixo todas as informações relacionada | s ao(s) seu(s) curso(s) de | extensão.      |                          |                  |
|---------------------------------------|--------------------------------------------------------------------------------------|---------------------------------------------------------------------------|----------------------------|----------------|--------------------------|------------------|
| Ø Meus dados                          |                                                                                      |                                                                           |                            |                |                          |                  |
| Assinar termo de compromisso          | assine a ficha                                                                       |                                                                           |                            |                |                          |                  |
| Documentos Pendente                   | documentos                                                                           |                                                                           |                            |                |                          |                  |
| 🖻 Ficha de Inscrição                  | banco                                                                                |                                                                           |                            |                |                          |                  |
| # Histórico                           | <b>Stalentos</b>                                                                     |                                                                           |                            |                |                          |                  |
| Ø Declaração de curso                 | Empregos                                                                             | Identidade Estudantil                                                     | 0                          | Histórico      | Fotre on                 | ale com a gente  |
| I Certificados                        | Vamos lá?                                                                            | Pedir a minha.                                                            | 0                          | Consulte aqui. | Lineen                   | + informações    |
| ② Certificados (2º via)               |                                                                                      |                                                                           |                            |                |                          | 2ª via de boleto |
| 🛓 Identidade Estudantil               | Pagamentos taxa de inscriçã                                                          | <b>O</b> Veja abaixo os seus próximos Pa                                  | gamentos da taxa           | de inscrição.  |                          | tx. de inscrição |
| (a) Boletos                           | Nome curso                                                                           |                                                                           |                            | Venciment      | o Valor                  | Ações            |
| 🗷 Taxa de Inscrição                   | MANDARIM INTERMEDIÁRIO - MÓDULO III - IEL-0282 - 014                                 |                                                                           |                            | 03/02/2025     | R\$ 22                   | 2 🗳              |
| 👹 Banco de Talentos                   | Atenção: Termo de compromisso para a                                                 | ssinatura disponível:.                                                    |                            |                |                          |                  |
| 🗭 Avaliação dos cursos                | # Nome do curso                                                                      |                                                                           | Sigla                      | Oferecimento   | Ação                     |                  |
| Fale com a gente                      | 1 MANDARIM INTERMEDIÁRIO - MÓDULO III                                                |                                                                           | IEL-0282                   | 014            | Clique aqui para assinar |                  |
| (+ Sair                               |                                                                                      |                                                                           | IFI _0228                  | 018            |                          |                  |
| · · · · · · · · · · · · · · · · · · · |                                                                                      |                                                                           | 122-0220                   | VIU            | Clique aqui para assinar |                  |

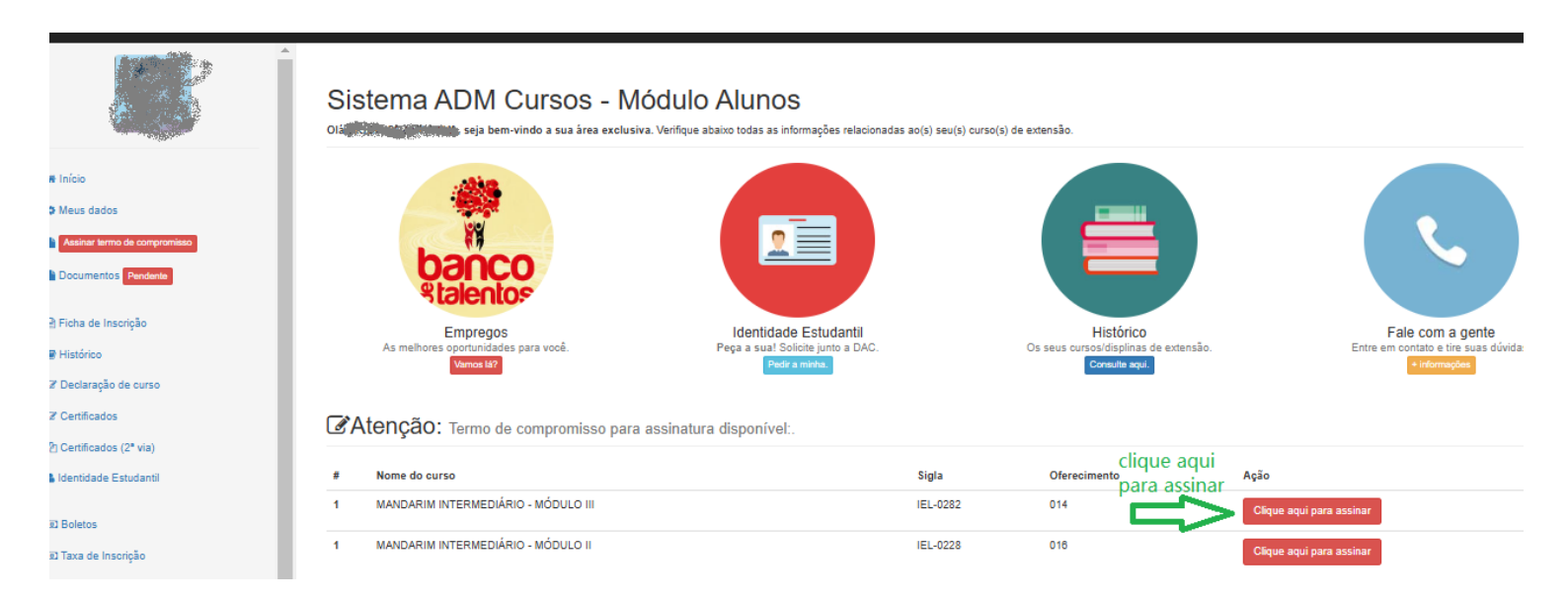

3) Se já tiver ocorrido a baixa bancária de sua taxa de inscrição, o sistema estará habilitado para assinatura. Clique em "Assinar" como abaixo.

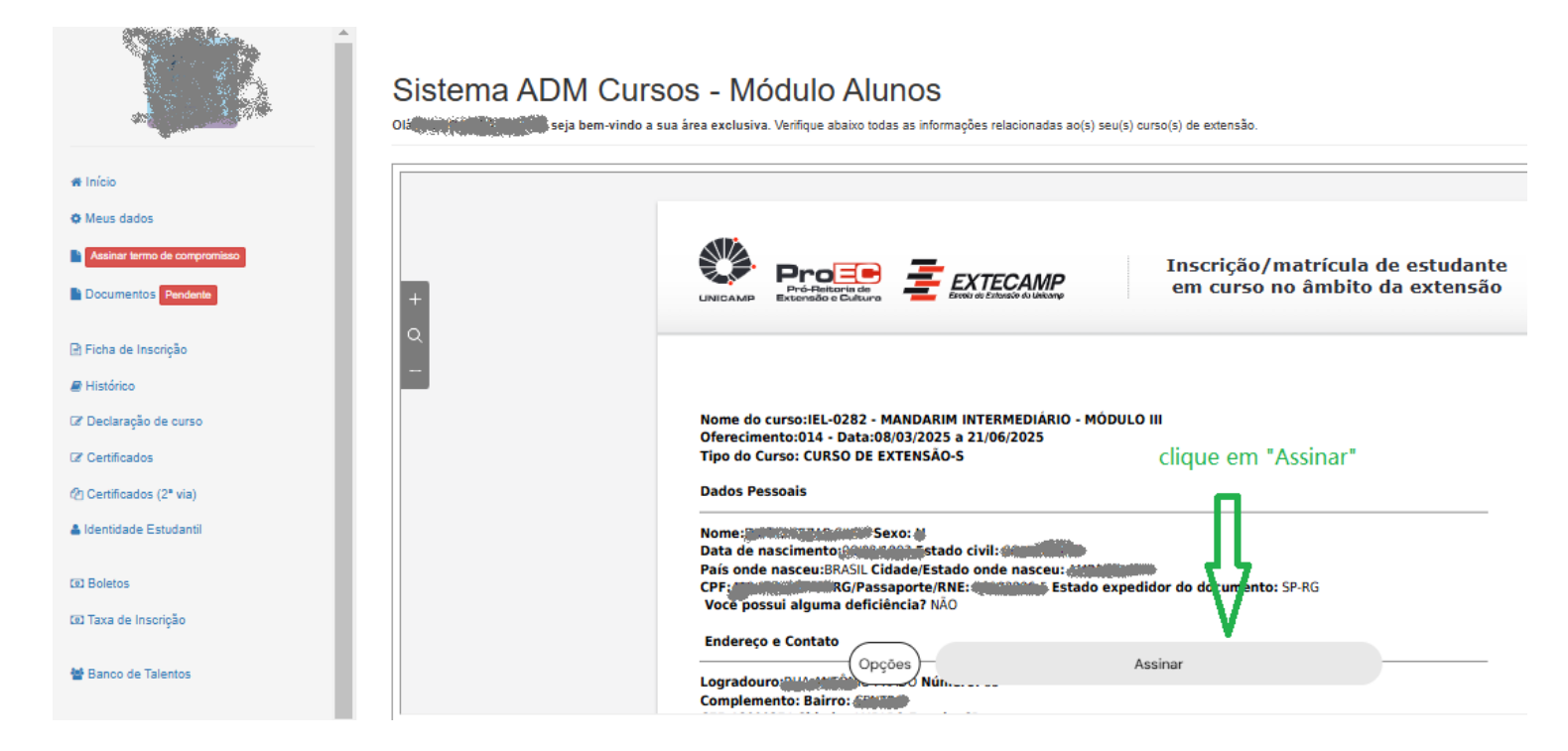

4) O sistema irá solicitar a revisão de seus dados e confirmação por token enviado ao email cadastrado. Clique em "Avançar".

| Vamos assinar!                                     |                                                                                                    |
|----------------------------------------------------|----------------------------------------------------------------------------------------------------|
| Siga as etapas abaixo para finalizar a assinatura. |                                                                                                    |
| Seus dados.                                        |                                                                                                    |
| Assinatura manuscrita.                             |                                                                                                    |
| Token de autenticação.                             |                                                                                                    |
| Avançar $\rightarrow$                              |                                                                                                    |
| Ambiente seguro Clicksign                          |                                                                                                    |
|                                                    | Vamos assinar!         Siga as etapas abaixo para finalizar a assinatura.         Seus dados.         Assinatura manuscrita.         Token de autenticação.         Avançar →         Ambiente seguro Clicksign |

5) Confirme seu nome e clique em "Avançar".

|            | Confirme seus dados       |  |
|------------|---------------------------|--|
| Nome compl | eto                       |  |
| nithana    |                           |  |
|            | Avançar →                 |  |
|            | Ambiente seguro Clicksign |  |

6) Desenhe sua assinatura e clique em "Avançar".

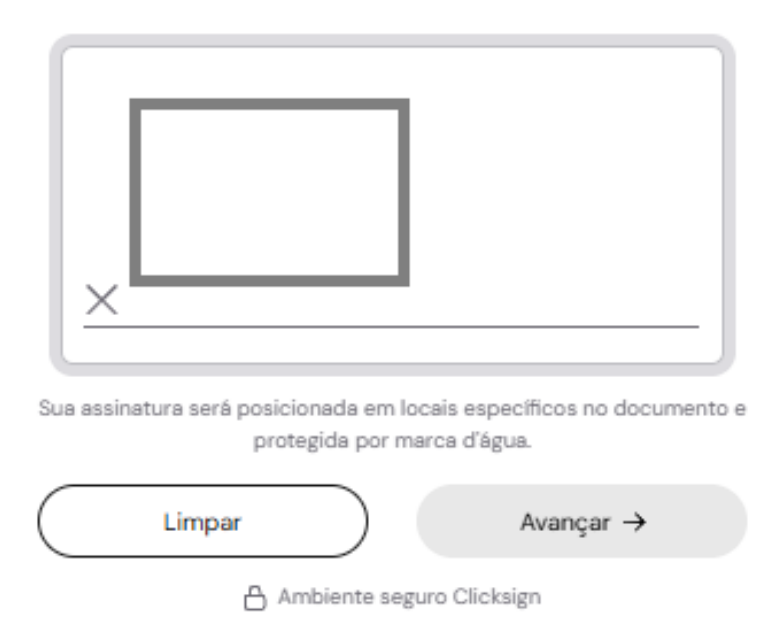

#### Desenhe sua Assinatura Manuscrita

7) Você receberá no endereço de email cadastrado no momento da inscrição um token que deverá copiar no sistema de assinatura:

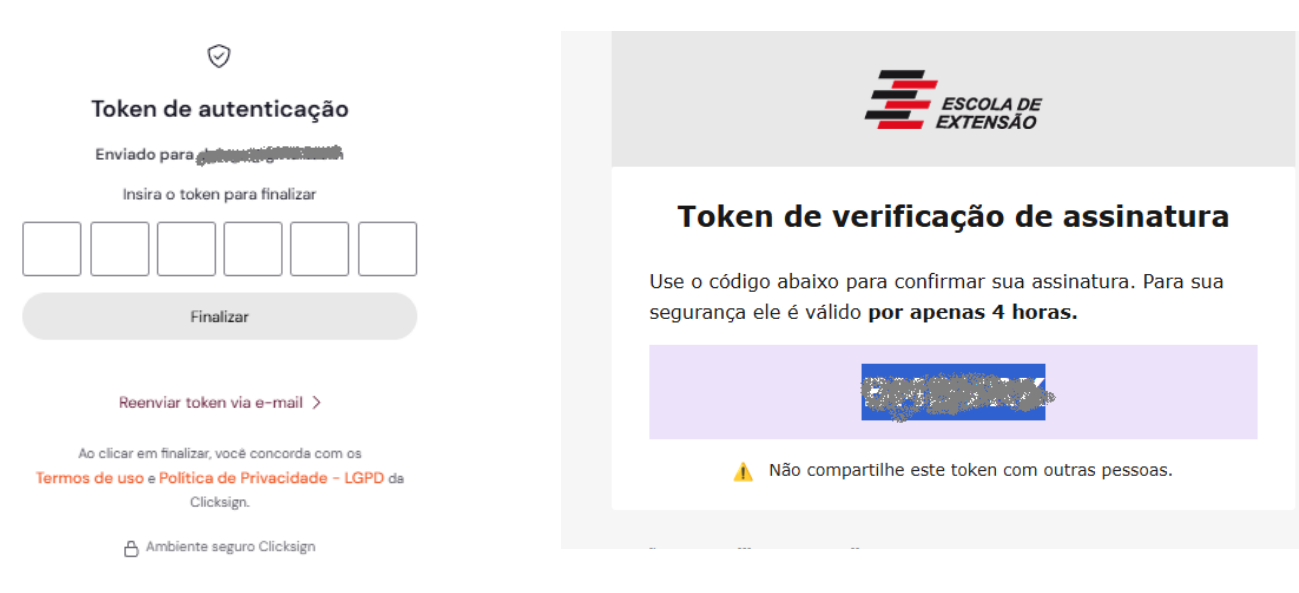

8) Você receberá o aviso de "assinatura feita com sucesso!", porém é importante retornar à área de aluno da Extecamp e anexar seus documentos pessoais (identidade e CPF). Você verá que seu Termo de Compromisso já estará junto aos demais documentos se a assinatura tiver sido bem-sucedida.

| Sigla: IEL-0282 Ofer: 0*   | 14 Aluno:                  | A to a local |                 |
|----------------------------|----------------------------|--------------|-----------------|
| Cada documento deverá se   | r inserido no sistema do a | luno em arq  | uivos separados |
| contendo frente e verso em | cada um dos arquivos.      |              |                 |
| Documento                  | Status                     | Obs          | Ações           |
| Documento de identidade    | APROVADO                   |              | Ver             |
| CPF                        | APROVADO                   |              | Ver             |
| Termo de compromisso       | SALVO                      |              | Ver             |
|                            |                            |              | Editar          |

9) Se esta for a primeira vez que faz curso na Extecamp, deverá fazer upload de seus documentos (identidade e CPF) e salvá-los. Se não, pode reutilizar documentos enviados anteriormente ou fazer novos uploads, como preferir. Ao finalizar os uploads, clique em "Entregar documentos salvos".

| Documento               | Status   | Obs | Ações  |
|-------------------------|----------|-----|--------|
| Documento de identidade | APROVADO |     | Ver    |
| CPF                     | APROVADO |     | Ver    |
| Termo de compromisso    | SALVO    |     | Ver    |
|                         |          |     | Editar |

10) Finalizado. O sistema informará que sua documentação foi enviada "para análise". Caso algum documento não cumpra com as exigências, nossa equipe dará devolutiva por e-mail e no sistema, sendo possível corrigi-los em momento oportuno. Você pode sair do sistema e fechar as janelas.

| no sistema do alu | no em arquiv                                                                  | os senarados                                                                                                    |
|-------------------|-------------------------------------------------------------------------------|----------------------------------------------------------------------------------------------------|
| dos arquivos      |                                                                               | os separados,                                                                                                    |
| uus arquivus.     |                                                                               |                                                                                                    |
| Status            | Obs                                                                           | Ações                                                                                                    |
| APROVADO          |                                                                               | Ver                                                                                                    |
|                   |                                                                               |                                                                                                    |
|                   |                                                                               |                                                                                                    |
| APROVADO          |                                                                               | Ver                                                                                                    |
|                   |                                                                               |                                                                                                    |
| SALVO             |                                                                               | Ver                                                                                                    |
|                   |                                                                               |                                                                                                    |
|                   | NO SISTEMA do alu<br>dos arquivos.<br>Status<br>APROVADO<br>APROVADO<br>SALVO | Status       Obs         APROVADO       APROVADO         SALVO       International de la companya de la companya de la co |

Os documentos estão em análise.

## Alunos(as) e funcionários(as) Unicamp, COTUCA, COTIL, FCA, UFSC e Bolsistas:

Como o sistema de inscrição não permite anexar outros documentos que não os requeridos (identidade, CPF e Termo de Compromisso), é necessário após a conclusão de todo o processo no sistema que você envie para confucio@unicamp.br Atestado de Matrícula recente ou identidade funcional da instituição à qual está vinculado(a) a depender do caso. O mesmo vale para alunos que estão pleiteando bolsa, devendo enviar ao email acima formulário de requerimento de bolsa e documento comprobatório de renda.

#### Boleto para pagamento do curso:

Os boletos referentes ao pagamento do curso <u>não</u> são enviados de forma automática pelo sistema. Só serão enviados após conferência dos documentos dos alunos, no decorrer do período de inscrições.

Quando emitido, o boleto estará disponível em sua Área do Aluno, no sistema Extecamp, e também será enviado para o e-mail cadastrado no momento da inscrição.